## **VIACCESS – Modul**

Inbetriebnahme des "**Power Cam Reborn**" – Moduls, für Viaccess verschlüsselte Programme mit dem DSR 5020 CI.

- 1. Taste "Menü" auf der FB drücken.
- 2. Es erscheint das Hauptmenü.
  mit den Cursortasten , **7. Common Interface Manager** anwählen und mit "**OK**" auf der FB bestätigen.
- 3. **Schacht** in dem sich das Modul befindet mit den Cursortasten ‡ anwählen und mit "**OK**" auf der FB bestätigen.
- 4. Mit den Cursortasten "CAS Setting" anwählen und mit "OK" bestätigen.
- 5. Es erscheint "**Change CAS Setting**", hier "**YES**" anwählen und mit "**OK**" bestätigen.
- 6. Mit den Cursortasten "CRYPTOWORKZ" anwählen und durch drücken der Taste "OK" auf "OFF" stellen.
- 7. Mit der "**EXIT**" –Taste das Menü verlassen. Die Einstellungen werden hierbei gespeichert.